## Sprememba Videza

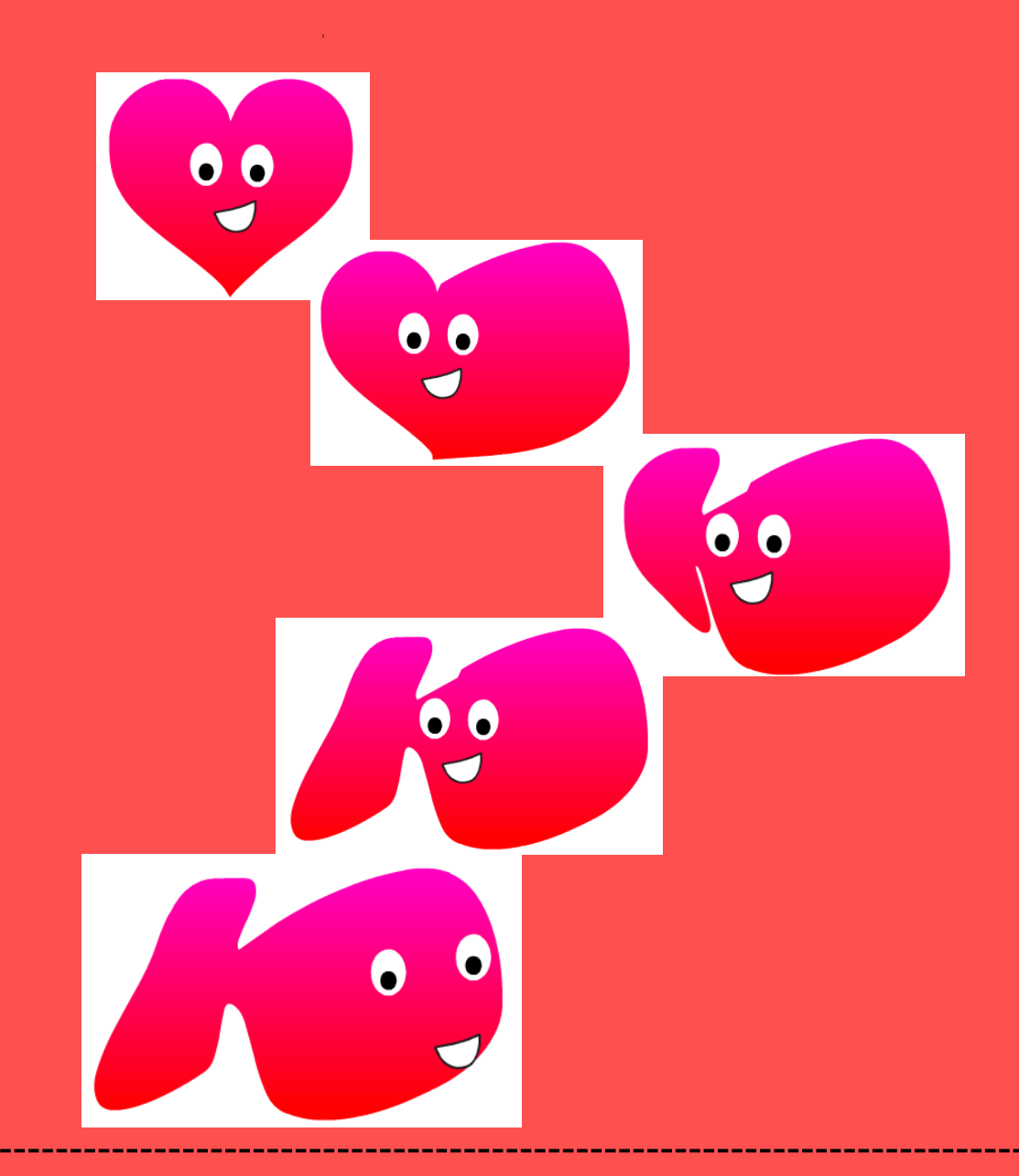

## Pripravite se!

Oblikujte nove videze v zavihku videzi

Skripte Videzi Zvoki

Prvi videz podvojite – **desni klik** na videz, ki ga želimo podvojiti, nato izberemo možnost **podvoji**. Na novem videzu spremenimo **del** slike:

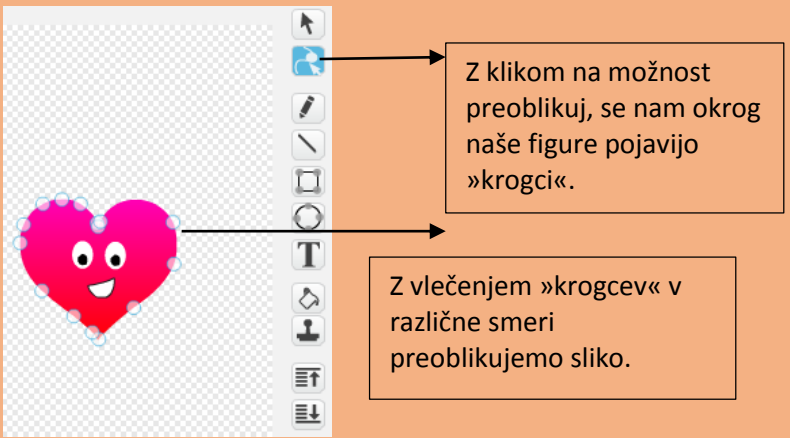

Ko smo s preoblikovanim zadovoljni, videz podvojimo in ga na novem preoblikujemo naprej. Ta korak večkrat ponavliamo, dokler sliko ne spremenimo dokončno.

## Uporabite kodo!

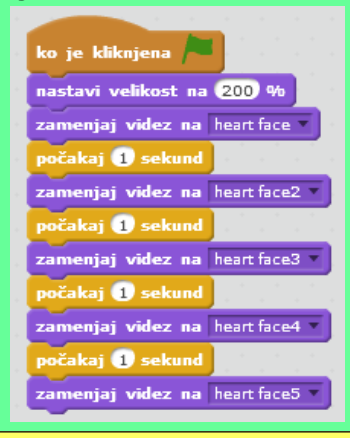

## Naredite!

Pritisnite na zeleno zastavico za pričetek.